# A HowTo UMT-LMS

## Step by Step Guide for Enrollment of Students on UMT-LMS course

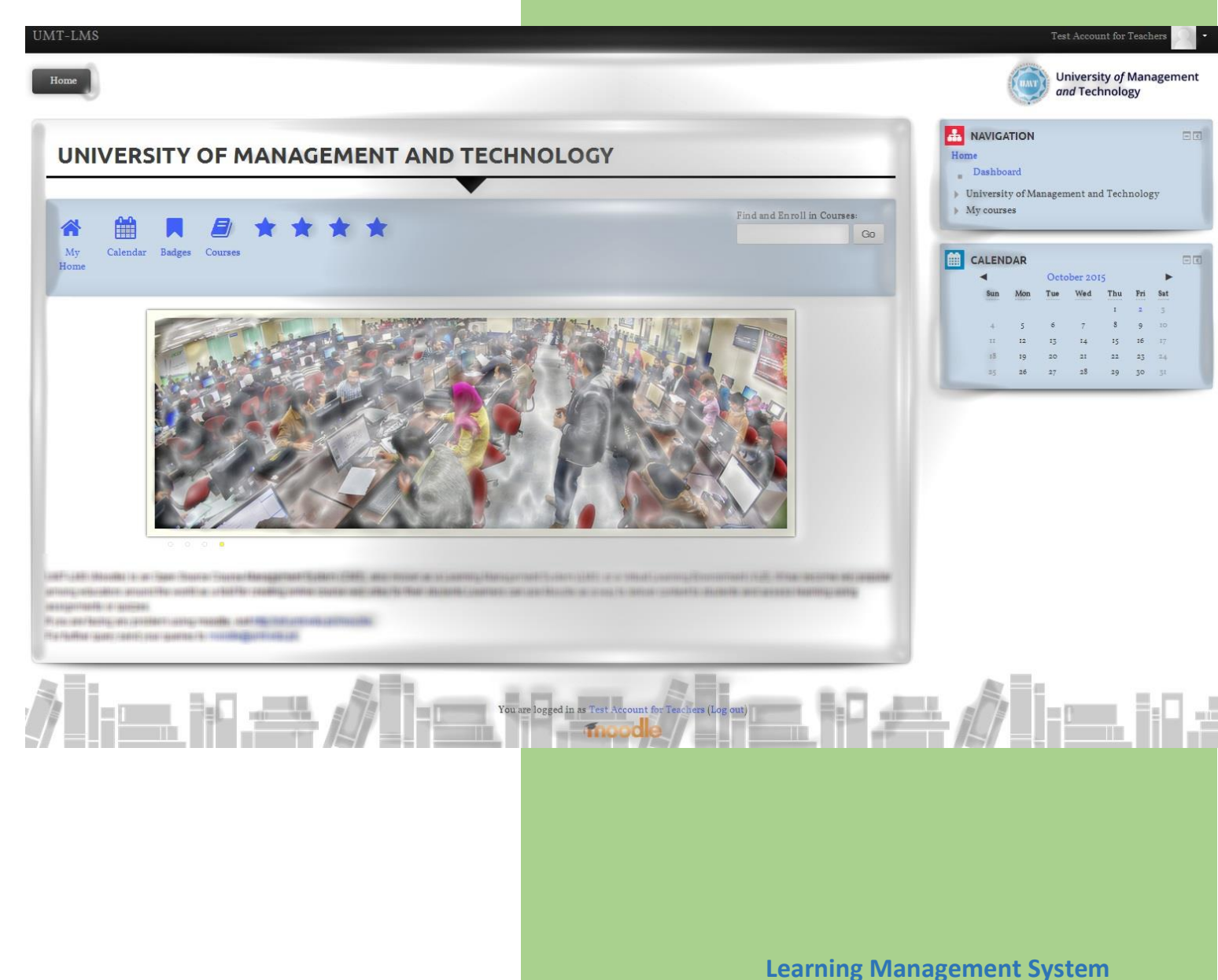

Office of Technology Support

#### UMT LMS Step by Step Guide for Enrollment of Students on UMT-LMS

1- Go to your course (e.g: Introduction to LMS – Teacher – Sec A)

| TRODUCTION TO LMS - TEACHER - SEC A     Image: Second Second S                                                                                                    |                         |                                                          |
|----------------------------------------------------------------------------------------------------|-------------------------|----------------------------------------------------------|
| In Control of Line of Line of                                                                                                    |                         | Home                                                     |
| Image: Source of the sector of the sector of the secto                                                                                                    |                         | Dashboard                                                |
| <ul> <li>Current course</li> <li>Current course</li> <li>Introduction to LMS - Teacher - Sec</li> <li>Courses</li> <li>Courses</li> <li>Courses administration</li> <li>Turn editing on</li> <li>Turn editing on</li></ul>                                                                                                    | $\bullet$               | <ul> <li>University of Management and Technol</li> </ul> |
| ▶ Introduction to LMS - Teacher - See   > Courses     > Course administration   > Turn editing on   > Edit settings   > Users   > Filters   > Reports   > Reports   > Machup   > Restore   > Inport   > Publish   > Rest   > Question bank                                                                                                    |                         | Current course                                           |
| ▶ News forum     5 October - 11 October     12 October - 18 October     12 October - 18 October                                                                                                    |                         | Introduction to LMS - Teacher - Sec A                    |
| S October - 11 October<br>12 October - 18 October<br>12 October - 18 October<br>↓ Guestin bark<br>↓ Guestin bark<br>↓ Guestin bark                                                                                                    | rei News forum          | Courses                                                  |
| 5 October - 11 October<br>12 October - 18 October<br>12 October - 18 October<br>↓ Question bank<br>↓ Question bank                                                                                                    |                         |                                                          |
| 5 October - 11 October<br>12 October - 18 October<br>12 October - 18 October<br>↓ Uers<br>↓ Uers<br>↓ Reports<br>Backup<br>★ Restore<br>↓ Inport<br>↓ Philah<br>@ Rest<br>↓ Question bank                                                                                                    |                         |                                                          |
| 5 October - 11 October<br>12 October - 18 October<br>12 October - 18 October<br>→ Restree<br>→ Reports<br>→ Reports<br>→ Restree<br>→ Import<br>→ Restree<br>→ Import<br>→ Restree<br>→ Import<br>→ Restree<br>→ Import<br>→ Restree<br>→ Restree<br>→ Rest                                                                         |                         | <ul> <li>Course administration</li> </ul>                |
| Soctober - 11 October<br>12 October - 18 October<br>12 October - 18 October<br>↓ Users<br>→ Reports<br>→ Backup<br>→ Resore<br>→ Import<br>→ Publish<br>→ Reset<br>→ Question bank                                                                                                    | 5 Ostabos 11 Ostabos    | Turn editing on                                          |
| 12 October - 18 October<br>■ Grades<br>▲ Resore<br>▲ Resore<br>▲ Resore<br>▲ Resore<br>▲ Resore<br>▲ Resore<br>▲ Resore<br>▲ Resore<br>▲ Resore<br>▲ Resore<br>▲ Resore<br>▲ Resore<br>▲ Resore<br>▲ Resore<br>▲ Resore<br>▲ Resore<br>▲ Resore<br>▲ Resore<br>▲ Resore                                                                                                    |                         | Edit settings                                            |
| 12 October - 18 October<br>• Reports<br>• Reports<br>• Resore<br>• Resore<br>• Missich<br>• Resore<br>• Missich<br>• Resore<br>• Missich<br>• Resore<br>• Resore<br>• |                         | P Users                                                  |
| 12 October - 18 October<br>• Backup<br>• Restore<br>• Import<br>• Publish<br>• Reset<br>• Question bank                                                                                                    |                         | Reports                                                  |
| 12 October - 18 October<br>12 October - 18 October<br>→ Restore<br>→ Import<br>→ Publish<br>→ Reset<br>→ Question bank                                                                                                    |                         | Grades                                                   |
| 12 October - 18 October<br>→ Restore<br>→ Import<br>→ Publish<br>→ Reset<br>→ Question bank                                                                                                    |                         | Backup                                                   |
| →Import<br>Publish<br>PReset<br>Question bank                                                                                                    | 12 October - 18 October | Restore                                                  |
| ©Publish<br>PReset<br>Question bank                                                                                                    |                         | <b>i</b> mport ∎                                         |
| Question bank                                                                                                    |                         | - OPublish                                               |
| Question bank                                                                                                    |                         | PReset                                                   |
|                                                                                                    |                         | Question bank                                            |

2- On the right side of the course page, there is an **Administration** block. Click on **Users** link. Then click on **Enrollment methods**.

| ung ran 2013 course creators baten 1 9/9/13 introduction to Ento Teacher otern | and Technology                                                                                                    |                        |
|--------------------------------------------------------------------------------|----------------------------------------------------------------------------------------------------|------------------------|
| TO LMS - TEACHER - SEC A                                                       | NAVIGATION<br>Home<br>Dashboard<br>University of Management and Tec<br>Current course<br>Introduction to LMS - Teacher - 1<br>Courses                            | ۲۲<br>hnology<br>Sec A |
| tober<br>                                                                      | ADMINISTRATION Course administration Turn editing on Edit settings Users Enrolment methods Groups Permissions Other users Filters Reports Grades Backup ERestore |                        |

#### UMT LMS Step by Step Guide for Enrollment of Students on UMT-LMS

3- On this new page, click on the drop-down menu at the bottom of the page and select **Self** enrollment.

## **INTRODUCTION TO LMS - TEACHER - SEC A**

#### Enrolment methods

| Manual enrolments I          | × ∞ 4. Ø |
|------------------------------|----------|
|                              |          |
| Guest access o 🛧             | ▶ ×ø     |
| Self enrolment (Student) o 🛧 | X Ø Ø    |

4- Enter the **Enrollment key** (\*recommended for grading registered students on your course).

## **INTRODUCTION TO LMS - TEACHER - SEC A**

## Self enrolment

| Self enrolment                    |                   |
|-----------------------------------|-------------------|
| Custom instance name              |                   |
| Enable existing enrolments 🕐      | Yes •             |
| Allow new enrolments 🕐            | Yes •             |
| Enrolment key 🕐                   | ••••••            |
| Use group enrolment keys 🕐        | No •              |
| Default assigned role             | Student •         |
| Enrolment duration 🕐              | 0 days 🔻 🗆 Enable |
| Notify before enrolment expires 🕐 | No                |
|                                   |                   |

\*If enrollment key is not set by you, students will enroll directly in your course.

### UMT LMS Step by Step Guide for Enrollment of Students on UMT-LMS

5- Click on the **Add method** option at the bottom of the page.

| Notify before enrolment expires 🕐 | No                                                                                      |
|-----------------------------------|-----------------------------------------------------------------------------------------|
| Notification threshold 🕐          | 1 days •                                                                                |
| Start date 🕐                      | 2 • October • 2015 • 17 • 15 • 🛗 🗉 Enable                                               |
| End date 🕐                        | 2 • October • 2015 • 17 • 15 • 🛗 🕒 Enable                                               |
| Unenrol inactive after 📀          | Never •                                                                                 |
| Max enrolled users 🕐              | ٥                                                                                       |
| Send course welcome message 👔     | 8                                                                                       |
| Custom welcome message            |                                                                                         |
|                                   | Add method Cancel                                                                       |
|                                   |                                                                                         |
|                                   | Moodle Docs for this page You are logged in as Moodle Supervisor(Log out)      Moodle 1 |

Now, students will be enrolled in your course with an enrollment key (*If it has been set, otherwise they will be enrolled without the key*).